# The Debt Manipulator 3.0

## QUICK-START GUIDE

### Table of Contents

| Using AnnualCreditReport.com             | .3 |
|------------------------------------------|----|
| Accessing Your Credit Report: TransUnion | .7 |
| Accessing Your Credit Report: Equifax    | LO |
| Accessing Your Credit Report: Experian   | 13 |

## Using AnnualCreditReport.com

Not sure which debts you owe? Perhaps you want to check and make sure no one has opened up credit lines under your name or stolen your identity?

In under 20 minutes, you can get a pretty good (and free!) snapshot of which debts you owe and to whom.

Through AnnualCreditReport.com, you are legally able to order your credit reports from the three largest credit reporting bureaus (TransUnion, Equifax, and Experian) every 12 months.

These reports will not include your credit score, nor will they include the interest rate you are paying. However, they will include a way to contact the creditor to request this information, and may even include your minimum payment due.

Other reasons why would you want to do this? There are several.

For one, information on this report is used by FICO to compute your credit score. So you want to make sure the information is correct!

Another reason is you want to monitor the accounts under your name. What if your identity was stolen and you didn't even know it?

And finally, this can be a convenient way to figure out what debts you owe to whom, as most of them will show up on your credit report. While most major lenders and creditors report your loans and payments to at least one of the credit reporting agencies, there is no legal requirement to do so.

Therefore, it is possible to owe a debt that does not appear on any of your credit reports (especially debts from places like medical providers, payday loan companies, smaller credit companies, and biz debt that is in the business' name--though if you have defaulted, it will likely show up on your personal report).

#### **Deciding How Many Reports To Order**

Since you can only order your credit reports for free once a year, in order to effectively monitor your identity/credit, you should stagger when you order a report (most, but not all, of the information will be the same on each report).

However, for the purposes of figuring out what you owe to whom, you might want to order them all in one fell swoop to begin with.

#### Let's Get Started:

In order to access each of your three reports, you'll need to input some information into AnnualCreditReport.com.

#### Go to AnnualCreditReport.com.

#### Click the "Request yours now!" button in the top header.

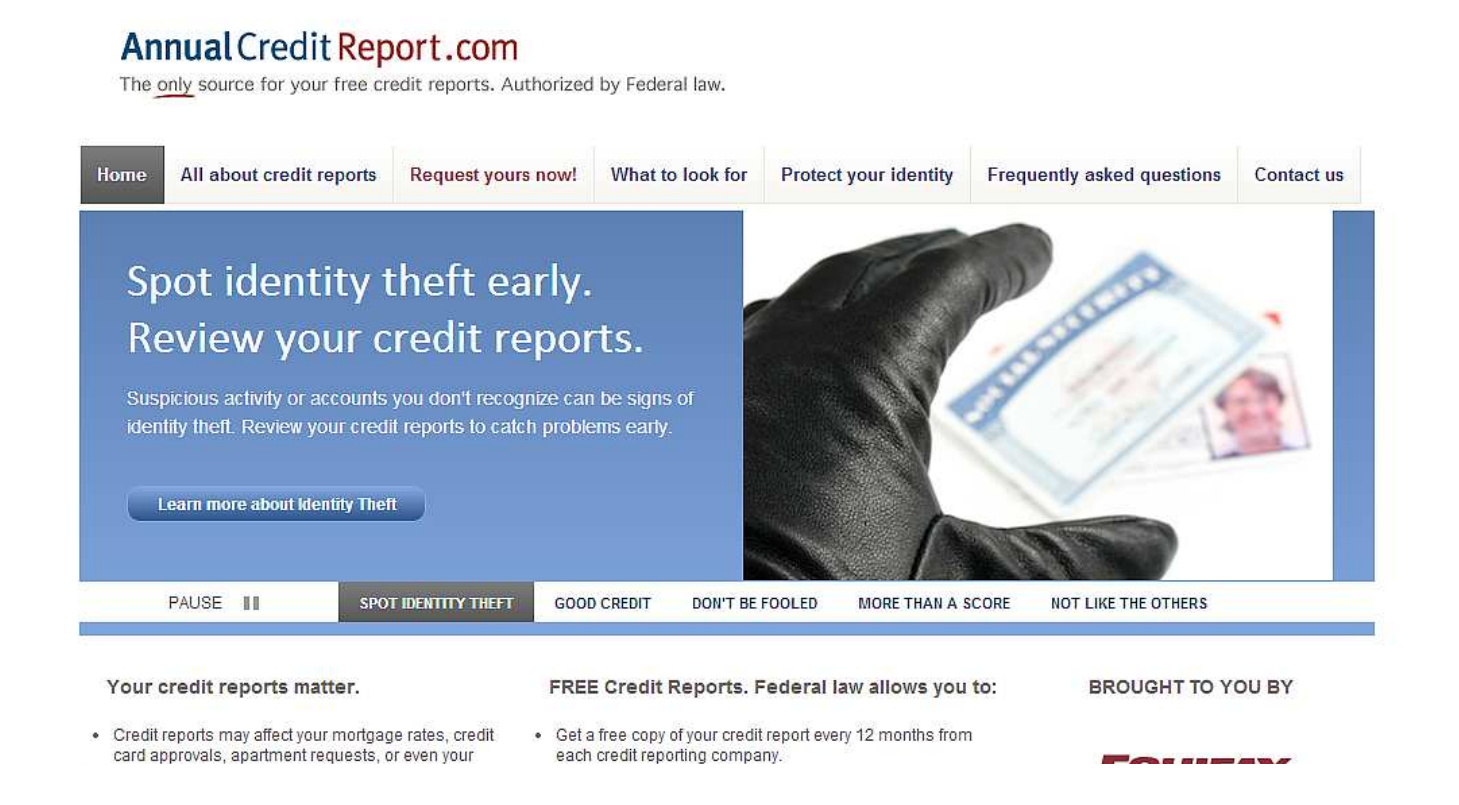

Scroll down and click the red "Request your credit reports" button.

| Fill out one form to request and, boy, or three reports Request your credit reports from   Equilar, Experian or TransUnion. Redue you get your credit report of too hard. You may see more questions. They are used to an ever that nobody buy or credit reports to you can get your credit reports on you can get your credit reports on you can look at them lates.   ur free annual credit report does not include credit scores                                                                                                    | Fill out one form to request one, bwo, or three reports Request your credit reports from Equitax, Experian or TransUnion.   ur free annual credit report does not include credit scores   intoring your credit reports regularly is an important part of being in control of your finances. Learn more abilit score on AnnualCreditReport.com   itewing your credit reports regularly is an important part of being in control of your finances. Learn more abilit score on AnnualCreditReport.com   itewing your credit report   itewing your credit report   atto look for   Items of use   yright © 2013 Central Source, LLC   Fill out the form.   Legal Name   First   Items   Items   Suffix   Suffix   Suffix   Suffix   Wonth - V - Day - V - Year - V                                                                                                    | Before you get your credit<br>reports, you will answer a few<br>more questions. These questions<br>are meant to be hard. You may<br>even need your records to<br>answer them. They are used to<br>ensure that nobody but you can<br>get your credit information.           If you can, print your credit<br>reports so you can look at them<br>later.           ut why monitoring matters, identity theft and ways to improve you           Secure Transaction: For your protection,<br>this website is secured with the highests<br>level of SSL Certificate encryption |
|----------------------------------------------------------------------------------------------------|----------------------------------------------------------------------------------------------------|----------------------------------------------------------------------------------------------------|
|                                                                                                    | ur free annual credit report does not include credit scores itioring your credit reports regularly is an important part of being in control of your finances. Learn more ab it score on AnnualCreditReport.com itievina your credit report at to look for  Request your credit reports  ut this site   Privacy   Security   Terms of use wright © 2013 Central Source, LLC  Fill out the form.  Legal Name First Last Suffix BirthdayOay Year                                                                                                    | If you can, print your credit<br>reports so you can look at them<br>later.<br>ut why monitoring matters, identity theft and ways to improve you<br>ut why monitoring matters, identity theft and ways to improve you<br>secure Transaction: For your protection,<br>this website is secured with the highest<br>level of SSL Certificate encryption.                                                                                                    |
| ur free annual credit report does not include credit scores  teering your credit report te core on AnnualCreditReport.com  teering your credit report  teering your credit report  teering your credit                                                                                                    | ur free annual credit report does not include credit scores  itering your credit reports regularly is an important part of being in control of your finances. Learn more at it score on AnnualCreditReport.com  rewina your credit report  at to look for    Request your credit reports  regularly is exerting in this site intervention of your finances. Learn more at it solek for    ut this site intervention of your finances. Learn more at it solek for    Legal Name  First  Legal Name  Legal Name  Suffix  Suffix Suffix   | ut why monitoring matters, identity theft and ways to improve yo<br>Secure Transaction: For your protection,<br>this website is secured with the highest<br>level of SSL Certificate encryption.                                                                                                    |
| http://www.indexing.vour.credit.reports regularly is an important part of being in control of your finances. Learn more about why monitoring matters, identify theff and ways to improve y aff score on Annual/CreditReport.com                                                                                                    | hitoring your credit reports regularly is an important part of being in control of your finances. Learn more at<br>different at to look for<br>Request your credit reports<br>wit this site   Privacy   Security   Terms of use<br>syright © 2013 Central Source, LLC<br>Fill out the form.<br>Legal Name<br><sup>1</sup> First<br>Middle initial<br>Last<br>Suffix<br>Birthday Month - v - Day - v - Year - v                                                                                                    | ut why monitoring matters, identity theft and ways to improve yo<br>Secure Transaction: For your protection,<br>this website is secured with the highest<br>level of SSL Certificate encryption.                                                                                                    |
| levin vour credit reports<br>levin vour credit reports<br>statie look for<br>statie look for<br>statie look for<br>statie look for<br>statie look for<br>statie look for<br>statie look for<br>statie look for<br>secure transaction: For your protection,<br>this website is secured with the highest<br>level of SSL Certificate encryption.<br>SSL Certificate encryption.<br>SSL Certificate encrypt | iewina your credit report<br>at to look for                                                                                                    | Secure Transaction: For your protection,<br>this website is secured with the highest<br>level of SSL Certificate encryption.                                                                                                    |
| Bit look for     utthis site   Privacy   Secure Transaction: For your protection, this website is secured with the highest level of SSL Certificate encryption.     Fill out the form.     Legal Name   First   Iddies initial   Last   Suffix   Suffix   Suffix   Suffix   Suffix   Verent U.S. Address   Address   Current U.S. Address   Address   This site provides credit information only for U.S. addresses in the                                                                                                    | At to look for     at to look for     at to look for     at this site   Privacy   Security   Terms of use   yright © 2013 Central Source, LLC   Fill out the form.     Legal Name     First     Middle initial     Last   Suffix   Suffix   Suffix   Suffix   Month - V - Day - V - Year - V                                                                                                    | Secure Transaction: For your protection,<br>this website is secured with the highest<br>level of SSL Certificate encryption.                                                                                                    |
| utthis site Privacy   yright © 2013 Central Source, LLC   Secure Transaction: For your protection, this website is secured with the highest level of SSL Certificate encryption.  Fill out the form.   Legal Name   First   Middle initial   Last   Suffix   Suffix   Suffix   Suffix   Suffix   Suffix   Suffix   Suffix   Suffix   Current U.S. Address   Address   Current U.S. Address   Current U.S. Address   Current U.S. Address   Current U.S. Address   Current U.S. Address   Current U.S. Address                                                                                                    | ut this site Privacy   Security Terms of use   yright © 2013 Central Source, LLC   Fill out the form.   Legal Name   First   Middle initial   Last   Suffix   Suffix   Suffix   Suffix   Month - Y - Day - Y - Year - Y                                                                                                    | Secure Transaction: For your protection,<br>this website is secured with the highest<br>level of SSL Certificate encryption.                                                                                                    |
| uthis site   Privacy   Security   Terms of use   yright © 2013 Central Source, LLC   Fill out the form.   Eegal Name   First   Indide initial   Last   Suffix   Suffix   Suffix   Suffix   Suffix   Suffix   Suffix   Social Security Number   Current U.S. Address   Address   Address   Current U.S. Address   This sile provides credit information only for U.S. credit file. To repoy you must list U.S. addresses in the                                                                                                    | ut this site Privacy   yright © 2013 Central Source, LLC   Fill out the form.   Legal Name   First   Middle initial   Last   Suffix   Suffix   Suffix   Suffix   Month - V - Day - V - Year - V                                                                                                    | Secure Transaction: For your protection,<br>this website is secured with the highest<br>level of SSL Certificate encryption.                                                                                                    |
| withis site   Phyacy   Security   Terms of use   Wight © 2013 Central Source, LLC Fill out the form.   Egal Name   First   Indide initial   Last   Suffix   Suffix <t< th=""><th>ut this site Privacy   yright © 2013 Central Source, LLC      Fill out the form.   Legal Name   First   Middle initial   Last   Suffix   Suffix   Suffix   Suffix   Suffix   First Suffix</th><th>Secure Transaction: For your protection,<br/>this website is secured with the highest<br/>level of SSL Certificate encryption.</th></t<>                                                                                                    | ut this site Privacy   yright © 2013 Central Source, LLC      Fill out the form.   Legal Name   First   Middle initial   Last   Suffix   Suffix   Suffix   Suffix   Suffix   First Suffix                                                                                                    | Secure Transaction: For your protection,<br>this website is secured with the highest<br>level of SSL Certificate encryption.                                                                                                    |
| Fill out the form.     Legal Name   First   First   Middle initial   Last   Suffix   Suffix                                                                                                    | Fill out the form.     Legal Name     First   Middle initial   Last   Suffix   Suffix   Suffix     Month - Y - Day - Year - Year                                                                                                    |                                                                                                    |
| Fill out the form.     Legal Name   First   First   Middle initial   Last   Suffix   Suffix                                                                                                    | Fill out the form.     Legal Name     First   Middle initial   Last   Suffix   Suffix   Suffix   Suffix     Month - Y - Day - Year - Year                                                                                                    |                                                                                                    |
| First   Middle initial   Last   Suffix   Suffix   Suffi                                                                                                    | First<br>Middle initial<br>SuffixSuffix<br>Birthday                                                                                                    |                                                                                                    |
| Legal Name   First   Middle initial   Last   Suffix   Suffix   Suffix   Suffix   Social Security Number    Current U.S. Address  Address  Address  Address  This site provides credit information only for U.S.  Credit files. To request your report, you must list U.S. addresses in the                                                                                                    | Legal Name   First   Middle initial   Last   Suffix   -Suffix Y   Birthday                                                                                                    |                                                                                                    |
| Legal Name   First   Middle initial   Last   Last   Suffix   Suffix   Suffix   Social Security Number    Current U.S. Address  Address  Address  Current U.S. addresses in the  Current U.S. addresses in the  Current U.S. addresses                                                                                                    | Legal Name   First   Middle initial   Last   Suffix   - Suffix Y   Birthday     - Month Y     - Month Y                                                                                                    |                                                                                                    |
| Legal Name   First   Middle initial   Middle initial   Last   Suffix   Suffix   Suffix   Suffix   Suffix   Social Security Number                                                                                                    | Legal Name First Middle initial Last Suffix -Suffix -S |                                                                                                    |
| First   Middle initial   Last   Suffix   -Suffix   -Suffix   -Suffix   -Month   -Day   -V   Birthday   -Month   -Day   -V   Social Security Number     Current U.S. Address   Address   Address   -Month   This site provides credit information only for U.S. credit files.   To request your report, you must list U.S. addresses in the                                                                                                    | First       Middle initial       Last       Suffix       - Suffix ✓       Birthday                                                                                                    |                                                                                                    |
| Middle initial Last Last Suffix - ✓ Birthday - Month - ✓ - Day - ✓ - Year - ✓ Social Security Number Current U.S. Address Address Address Address Current U.S. Address Address Current U.S. Address Current U.S. Address C                                                                                                    | Middle initial       Last       Suffix       Birthday         - Month - V   - Year V                                                                                                    |                                                                                                    |
| Last                                                                                                    | Last<br>Suffix - Suffix - V<br>Birthday - Month - V - Day - V - Year - V                                                                                                    |                                                                                                    |
| Suffix - Suffix - Y<br>Birthday - Month - Y Day - Year Y<br>Social Security Number - Social Security Number - Social Se                                                                                                    | Suffix     - Suffix Y       Birthday     - Month Y                                                                                                    |                                                                                                    |
| Birthday  - Month - V  - Day - V  - Year - V<br>Social Security Number S<br>Current U.S. Address<br>Address Address This site provides credit information only for U.S.<br>credit files. To request your report, you must list U.S. addresses in the                                                                                                    | Birthday - Month - V - Day - V - Year - V                                                                                                    |                                                                                                    |
| Social Security Number Current U.S. Address Address Address Address This site provides credit information only for U.S. credit files. To request your report, you must list U.S. addresses in the                                                                                                    |                                                                                                    |                                                                                                    |
| Current U.S. Address         Address         Address         Address         This site provides credit information only for U.S. credit files.         To request your report, you must list U.S. addresses in the                                                                                                    | Social Security Number                                                                                                    |                                                                                                    |
| Address This site provides credit information only for U.S. credit files.                                                                                                    | Current U.S. Address                                                                                                    |                                                                                                    |
| Address This site provides credit information only for U.S. credit files.                                                                                                    | Address                                                                                                    |                                                                                                    |
| To request your report, you must list U.S. addresses in the                                                                                                    | Address                                                                                                    |                                                                                                    |
|                                                                                                    |                                                                                                    | This site provides credit information only for U.S.                                                                                                    |

| * Have you lived at this address for 2 years or more? | € <sub>Yes</sub> | O No. |  |
|-------------------------------------------------------|------------------|-------|--|
| Previous U.S. Address                                 |                  |       |  |
| * Address                                             |                  |       |  |

-

\* Zip

#### Request the reports you wish to receive and click "Next":

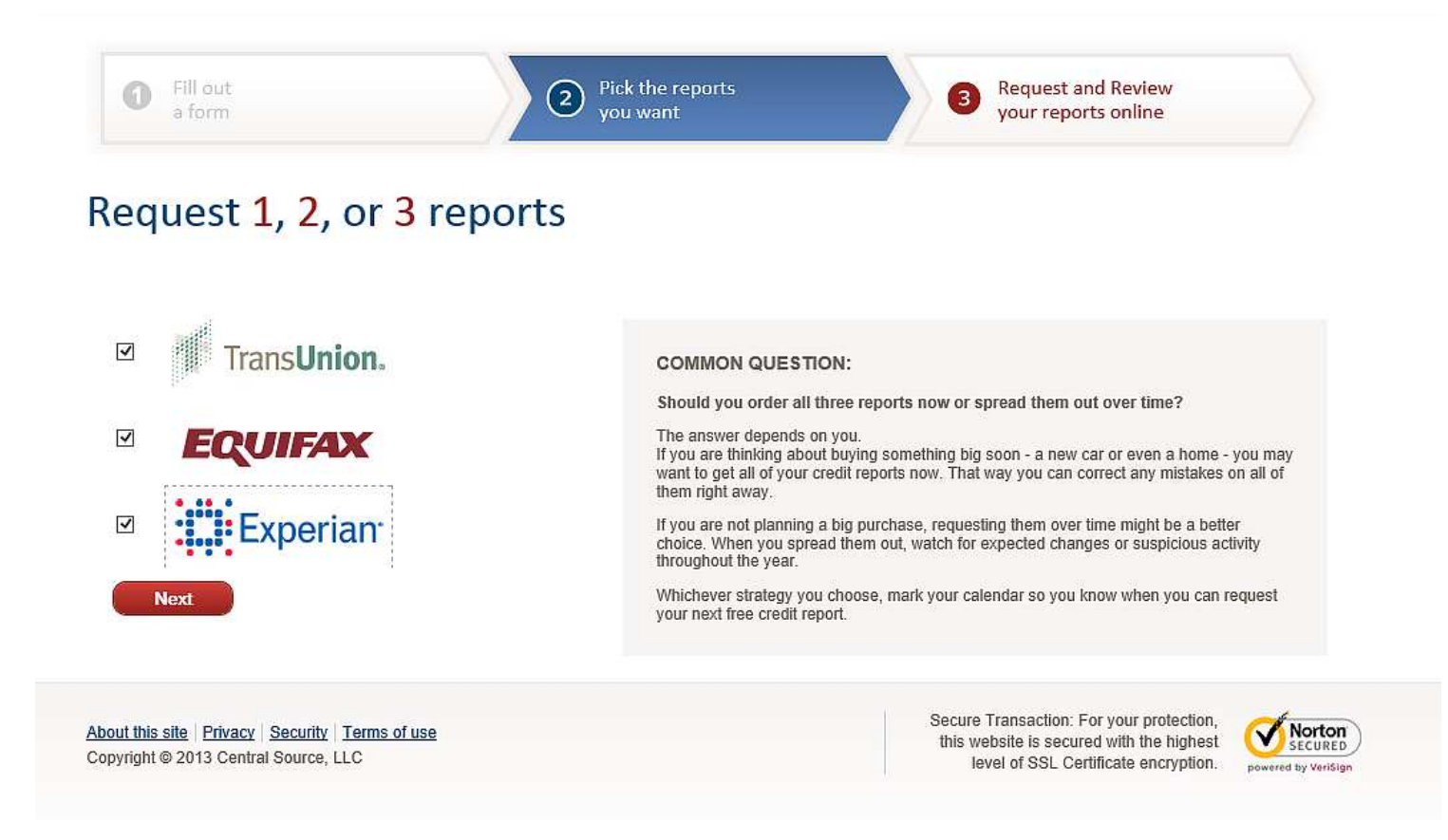

You will now be taken through a series of screens for each of the reports you have chosen to receive (I chose to receive all three).

*Note*: the order of your screens may be different from what I was shown. Use the Table of Contents to get the right page number for where you are. Add a little bit of body text

## Accessing Your Credit Report: TransUnion

Here is what the TransUnion screen looks like:

| Trans <b>Union</b> .                                                                                                    | Your Progress                      |
|----------------------------------------------------------------------------------------------------|------------------------------------|
| Welcome Amanda                                                                                                    | 0%                                 |
|                                                                                                    | Step 1 of 3<br>Welcome             |
| Please review the following information, then click Continue.                                                                                                    |                                    |
| <ul> <li>Thank you for selecting TransUnion for your FREE Personal Credit Report.</li> <li>Your credit report is just moments away.</li> <li>To protect your privacy, we'll ask you a few questions to verify your identity.</li> <li>To complete the next section, you may need to refer to information including, but not limited to your credit cards, loans and mortgages. Please have any statements or documents available.</li> <li>Please make sure you have the ability to print if you would like to retain your credit report.</li> <li>To receive your free credit report online, you must complete the identity verification process don't wish to complete the process online or you can't complete it online, you may obtain you credit report by phone or mail. You can only go through the online identity verification process once per year.</li> <li>PLEASE NOTE: Before continuing, you'll need to verify that the information displayed below accurate. To make changes, please visit www.annualcreditreport.com.</li> </ul> | s. If you<br>bur free<br>ess<br>is |
| Information You Have Provid                                                                                                    | led                                |
| Name Amanda L. SSN                                                                                                    | XXX-XX-                            |
| Date of Birth Current Add                                                                                                    | ress                               |
|                                                                                                    | Continue »                         |

In order to get your TransUnion report, you must complete the identity verification process (this will include multiple choice questions from your credit report). You can also do this by phone or mail if you are uncomfortable with doing this over the computer. The questions I received were:

- Identifying one of my previous phone numbers
- Identifying the county I lived in in 2006
- Identifying the original loan amount (range) on our most recent mortgage

I passed (hurrah!), so the next screen actually shows me the credit report. On this screen you can also "Display a printerfriendly version", and click a button to "Initiate a Dispute" should you find something incorrect on your report.

Note: there was also a link to click to get my credit score. This is not something that I want, as not only would I need to pay for it but it has nothing to do with finding my debts.

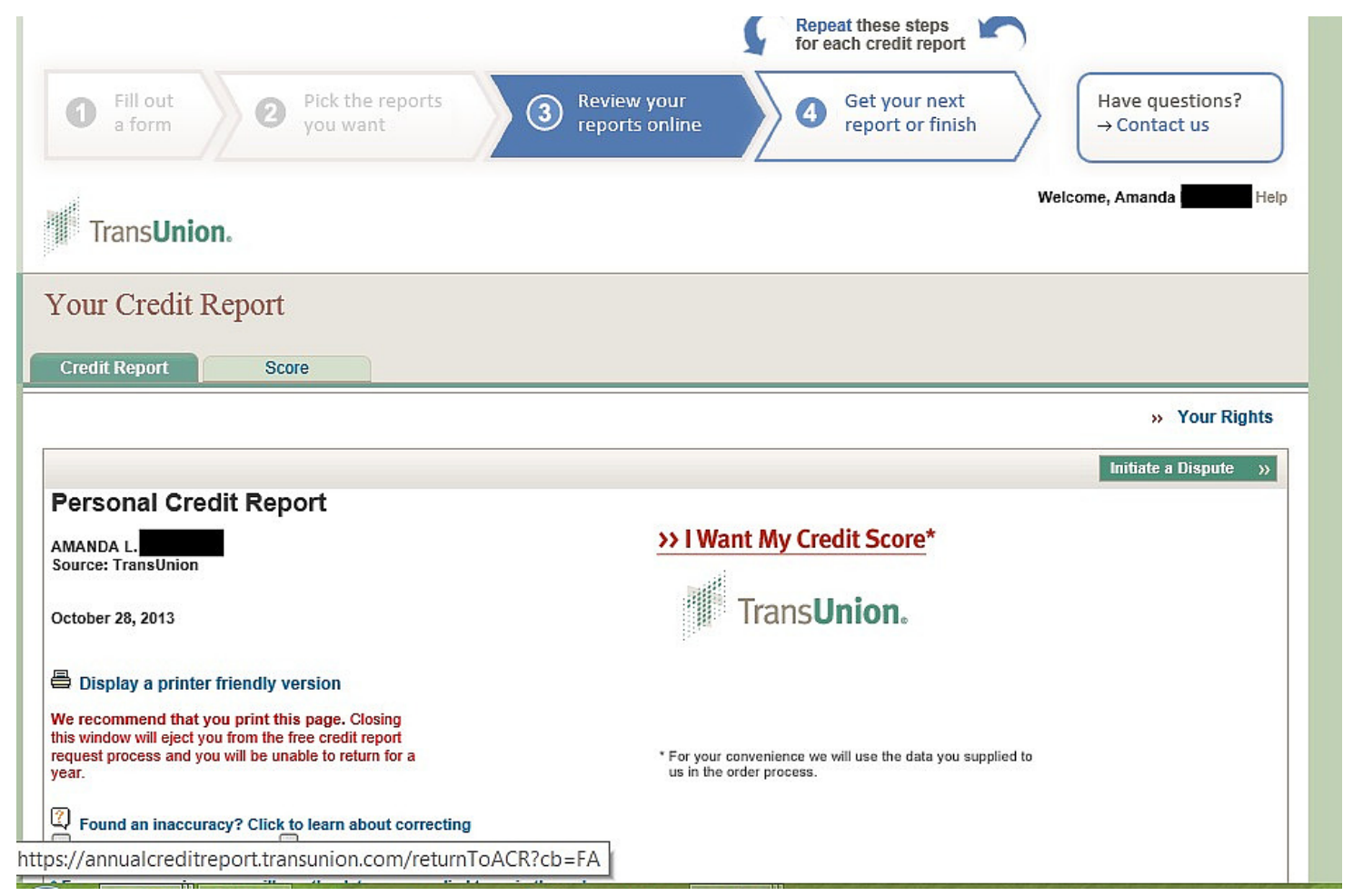

TDM 3.0, Quick-Start Guide | Frugal Confessions, LLC

There is a warning: "We recommend that you print this page. Closing this window will eject you from the free credit report request process and you will be unable to return for a year." So printing or saving this document is very important.

> When you are finished printing or saving your report, click on the tab at the top, "Get your next report or finish."

Click "Yes, I want to return to AnnualCreditReport.com now" to work on your next free credit report.

Click on "Get your next credit report".

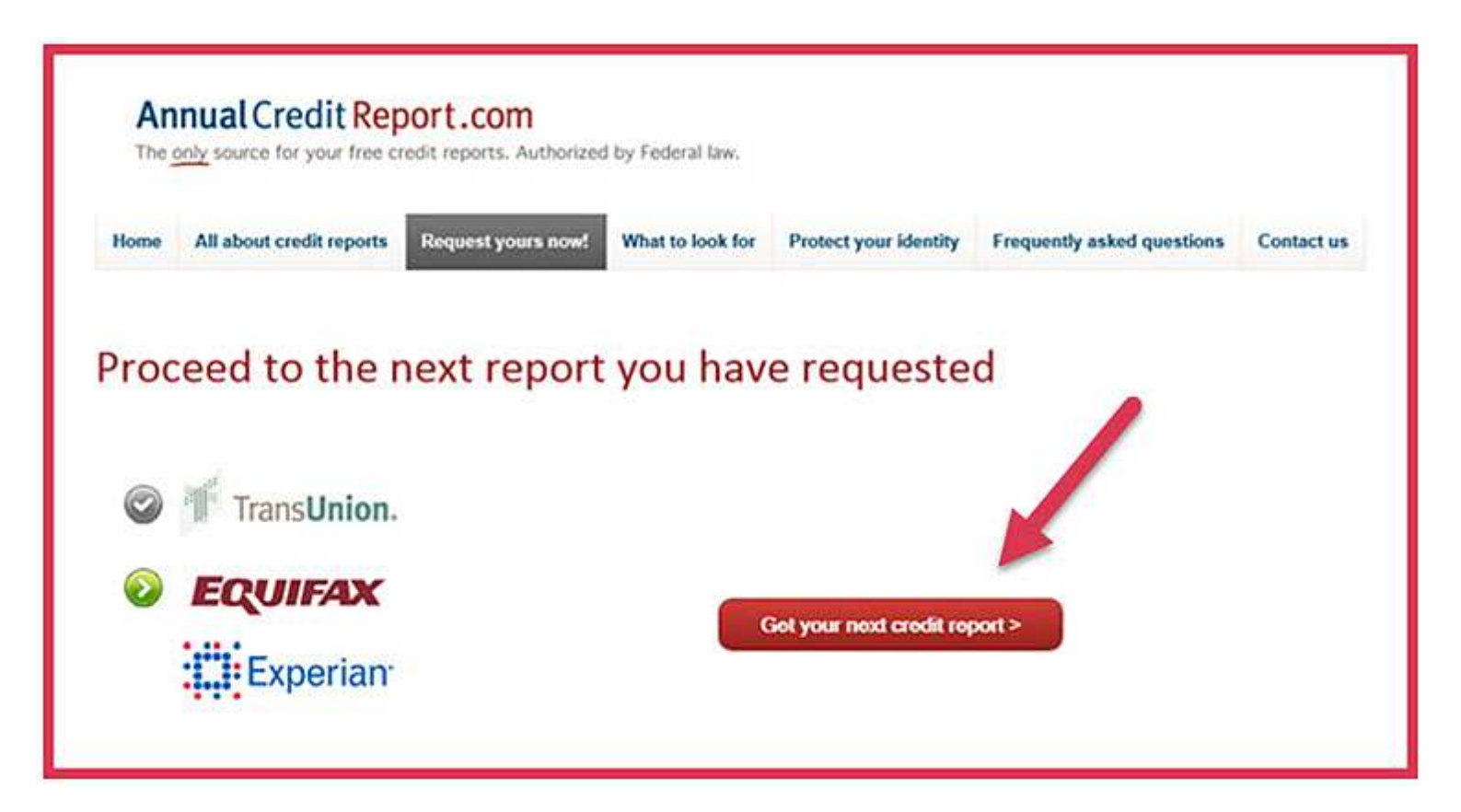

## Accessing Your Credit Report: Equifax

On the Equifax screen, click "Click to Continue" after verifying that the correct last four digits of your SSN are on display.

| Lyonax                                                            | Your Annual Equifax Credit Report                                                                                                  |
|-------------------------------------------------------------------|----------------------------------------------------------------------------------------------------|
| Get Started                                                       | >> Verify >> View Report ->                                                                                                    |
| Your Free Equifa                                                  | ax Credit Report in 3 Easy Steps                                                                                                   |
| The security of your personal d<br>Number to validate your reques | ata is very important to us. To protect your personal credit data, we will need your last four digits of your Social Securi<br>st. |
| Enter your last four digits of yo                                 | ur SSN: 8651                                                                                                    |
| Click to Continue »                                               | S Equifax Secure Site                                                                                                    |
|                                                                   |                                                                                                    |
|                                                                   |                                                                                                    |

Next you will be asked a series of verification questions just like on the TransUnion website. The questions I received were (with multiple choice answers):

• Your credit file indicates you may have a mortgage loan,

opened in or around April 2012. Who is the credit provider for this account?

• What is your total scheduled monthly payment for the abovereferenced mortgage?

• Your credit file indicates you may have an auto loan/lease, opened in or around July 2008. Who is the credit provider for this account?

• Your credit file indicates you may have had a student loan, closed on or around October 2010. Who was the credit provider for this account?

I answered one question incorrectly, and so this is the screen I got:

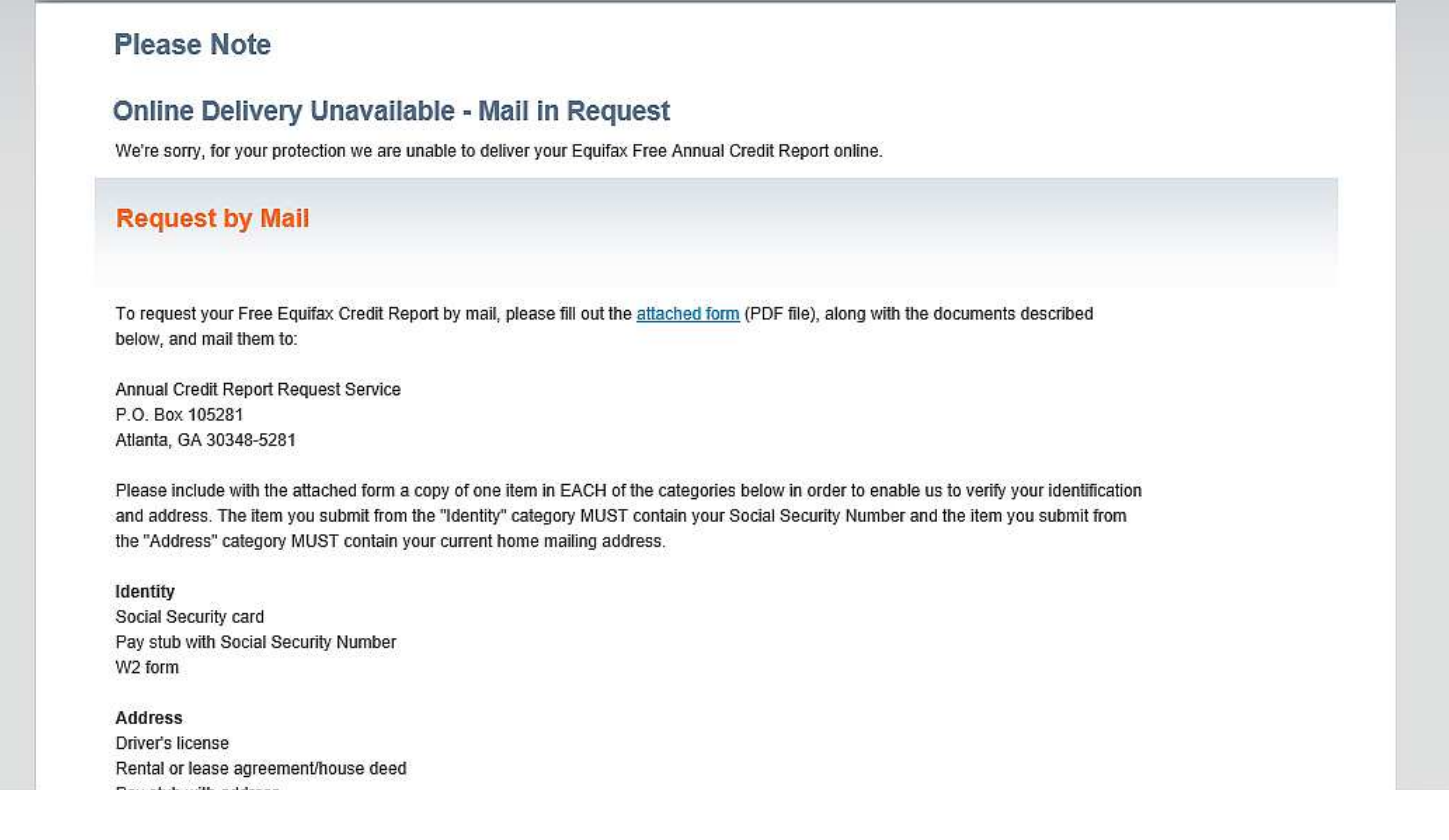

Because I answered something incorrectly, if I want to get my credit report from Equifax, then I will need to send an official request by mail.

Moving on, I scrolled down on this page and clicked the button, "return to annualcreditreport.com".

Next up, I clicked on "Get your next credit report".

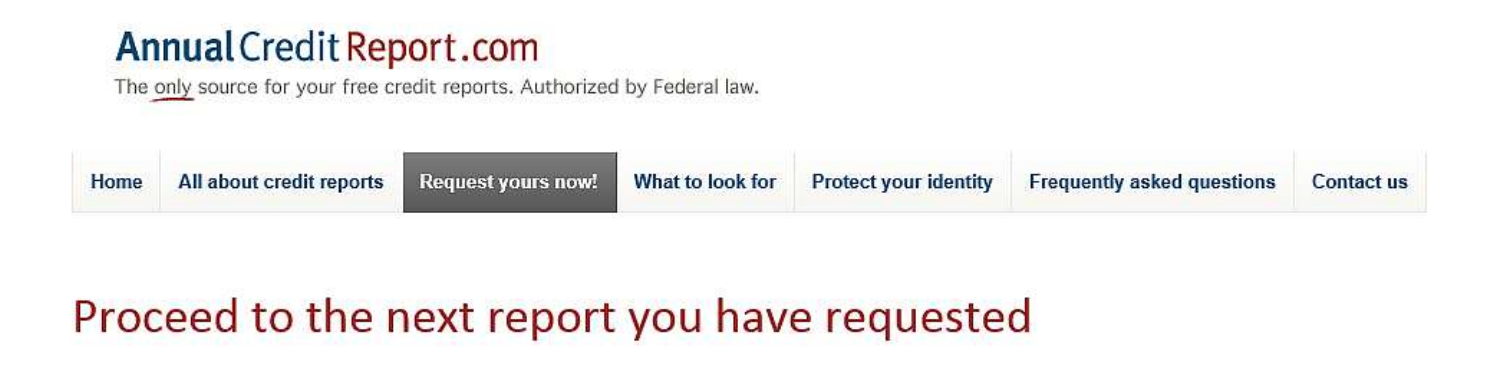

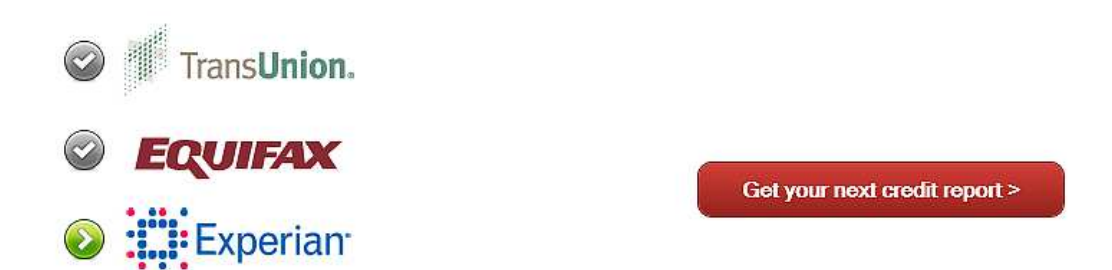

## Accessing Your Credit Report: Experian

On the Experian screen I filled in the last four digits of my SSN and clicked "Submit".

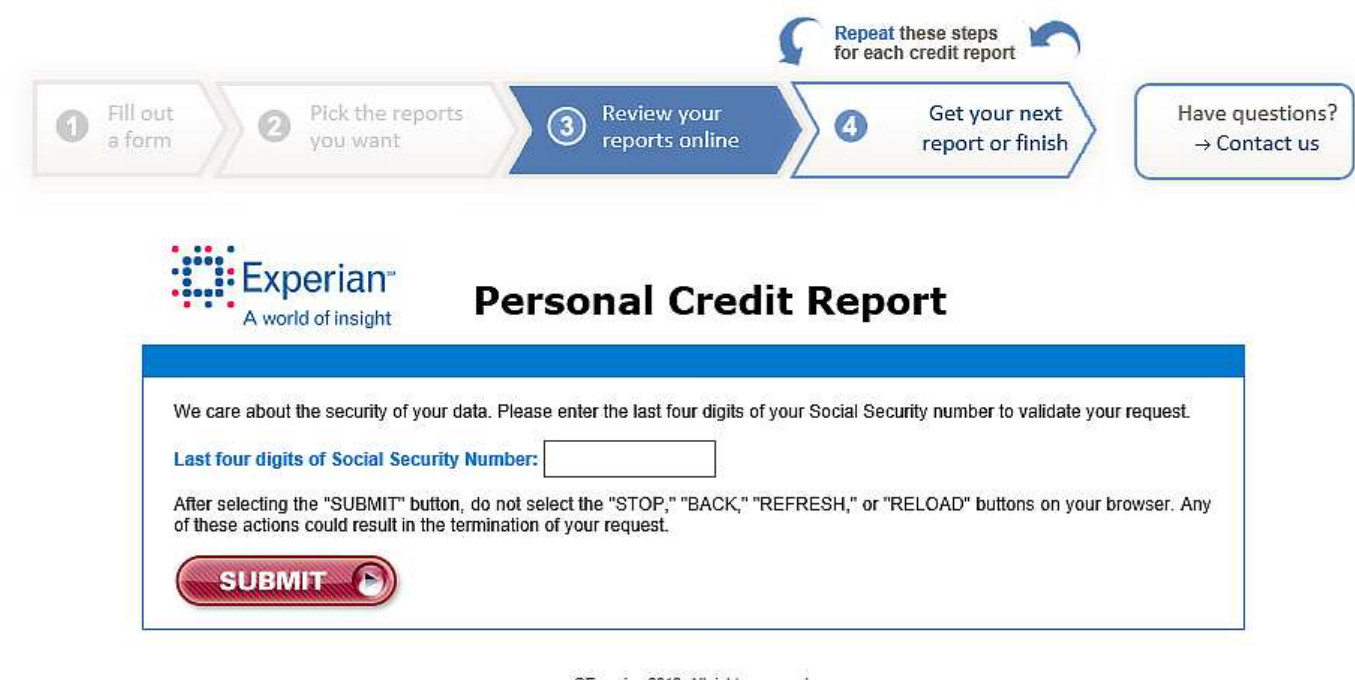

©Experian 2013. All rights reserved. Experian and the marks used herein are service marks or registered trademarks of Experian. Other product and company names mentioned herein may be the trademarks of their respective owners.

> On the next screen, I clicked, "Annual Credit Report".

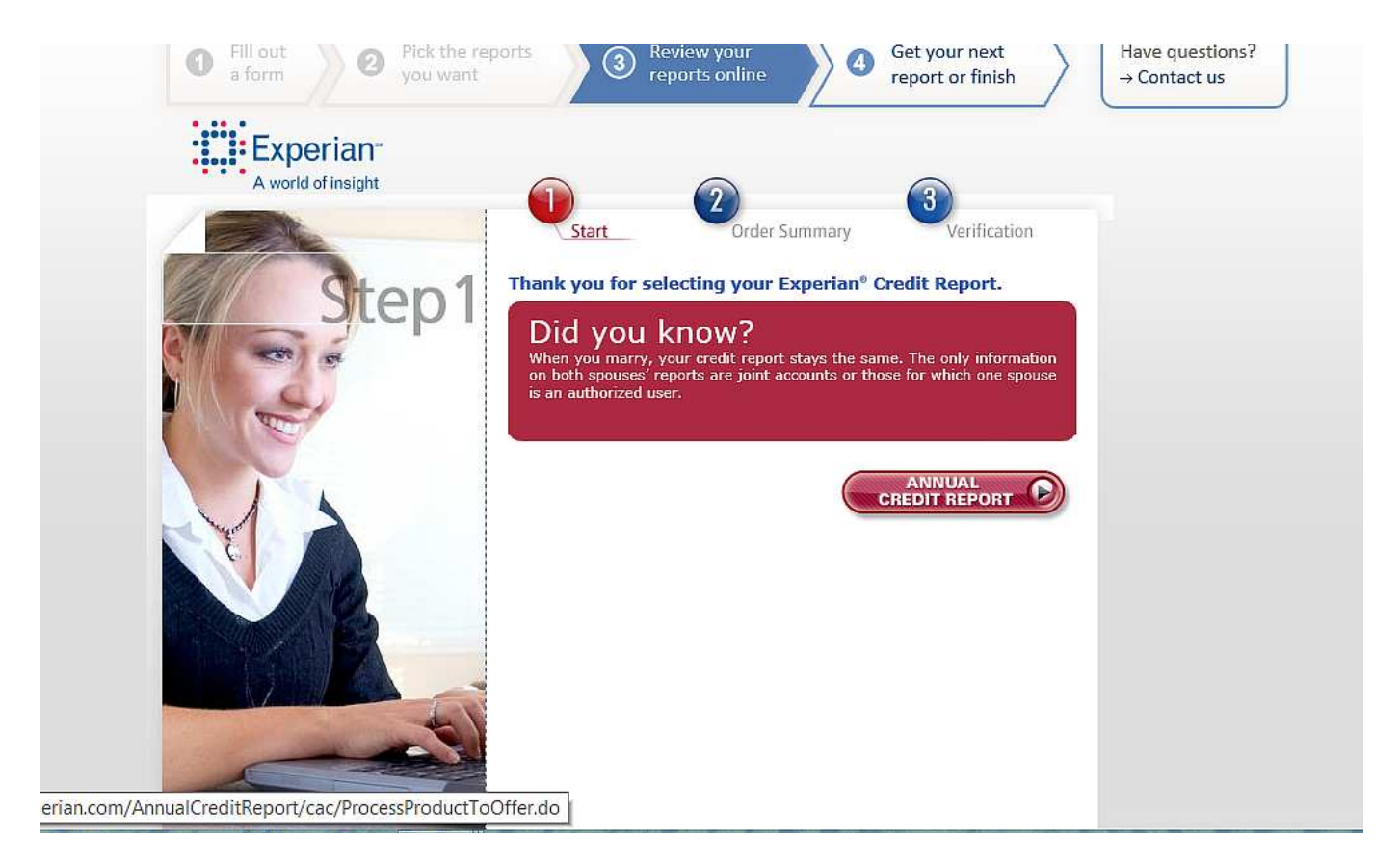

Here is the order summary page:

| Fill put     a form     O     You want | orts 3 Review your Co                                                | peat these steps<br>reach credit report<br>Get your next<br>report or finish<br>Have questions?<br>→ Contact us |  |
|----------------------------------------|----------------------------------------------------------------------|----------------------------------------------------------------------------------------------------|--|
| Experian<br>A world of insight         | Start Order Summary                                                  | Verification                                                                                                    |  |
|                                        | Vour Order<br>Place review insorter, information reporter<br>Report. | Free<br>50.00                                                                                                   |  |
|                                        | S                                                                    |                                                                                                    |  |

I clicked, "Submit".

The next screen took me through a series of verification questions, just like the previous two credit bureau websites.

The questions I received were (all multiple choice):

• Please select the city that you have previously resided in.

• Which of the following is a license plate number that is associated with an automobile registered in your name? If there is not a matched license plate, please select 'NONE OF THE ABOVE'.

According to our records, you currently own/lease, or have owned/leased within the past year, one of the following vehicles.
Please select the vehicle that you purchased or leased prior to August 2013 from the following choices.

• According to your credit profile, you may have opened a mortgage loan in or around April 2012. Please select the lender to whom you currently make your mortgage payments. If you do not have a mortgage, select 'NONE OF THE ABOVE/DOES NOT APPLY'.

After answering these questions correctly (hurrah, again!), here is the screen I saw:

| • Fill of a for                                                                                                    | The provided matrix and the second second se | your next<br>rt or finish                     | Have questions?<br>→ Contact us |
|----------------------------------------------------------------------------------------------------|----------------------------------------------------------------------------------------------------|-----------------------------------------------|---------------------------------|
| Logout                                                                                                    | Report<br>Summary         Potentially<br>Negative         Accounts in<br>Good         Requests for<br>Your Credit<br>History         Personal<br>Information         Your<br>Personal<br>Statement         Get Cred<br>Monitor                                                                                                    | it Get Credit<br>Score                        |                                 |
| Are you at risk for<br><b>DENTITY</b><br><b>THEFT?</b><br><b>High-Risk</b><br>Help reduce your risk<br>with <b>ProtectMyID</b> <sup>TM</sup><br>from Experian*<br><b>Get Protected ()</b><br>with enrollment in PMID<br><b>Content</b> | Report Summary         FREE Experian Credit Report         Total         Important Note: Print this page or write down your report number and date for future access. your report in the near future, log on to www.experian.com/consumer and select "View your report" Dispute" and then enter your report number.         Experian credit report prepared for AMANDA         Your report number is         Report date: October 28, 2013                                                                                                    | Free<br>\$0.00<br>To return to<br>t again" or |                                 |
| Add Triple<br>Alert <sup>s</sup> Credit<br>Monitoring                                                                                                    | <ul> <li>There are 0 <u>potentially negative</u> items in your report. What if I want to <u>dispute an item</u> in my</li> <li>You have 22 <u>accounts in good standing</u> in your report.</li> <li>Check the recent requests for your credit history.</li> </ul>                                                                                                    | report?                                       |                                 |

From this screen I can print my report, look at my report, and also dispute an item if need be.

When finished, click the tab at the top labeled, "Get your next report or finish".

This is the last screen I saw:

| u would like to request a<br>se <u>click here</u> to begin a | a credit report from one of the credit reporting companies you did not initially select,<br>new session. Thank you for using AnnualCreditReport.com.                                          |                   |
|--------------------------------------------------------------|----------------------------------------------------------------------------------------------------|-------------------|
| 📀 📲 Trar                                                     |                                                                                                    |                   |
| S EQU                                                        | Congratulations!                                                                                                    |                   |
| 🕲 🛄 Ex                                                       | You've taken an important step toward being in control of your credit history. Reviewing your credit reports regularly also helps protect you from identity theft.                            |                   |
|                                                              | What's next?<br>Mark your calendar, so you remember to get your credit reports again next time you are eligible<br>Learn more about credit reports and credit scores on AnnualCreditReporLcom |                   |
|                                                              |                                                                                                    |                   |
| ut this site Privacy \$                                      |                                                                                                    | ection,<br>ighest |